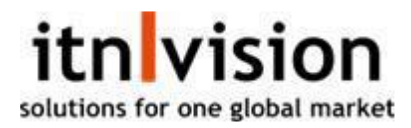

## Manuel indtastning i LS

Hvis en opkrævning eller kreditnota skal korrigeres eller slettes, er der en nogle steps der skal følges.

- 1. Gå til debitorer og find kunden/kunder.
- 2. Fjern flueben længst til venstre og tryk gem i toppen.

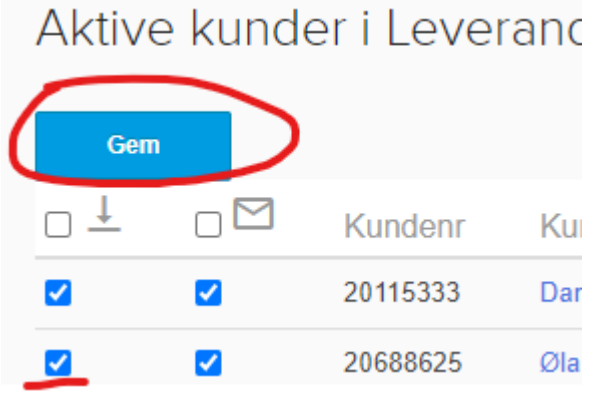

3. Gå til transaktioner og tryk på '+ i en cirkel' for at hæve penge eller minus for at udbetale.

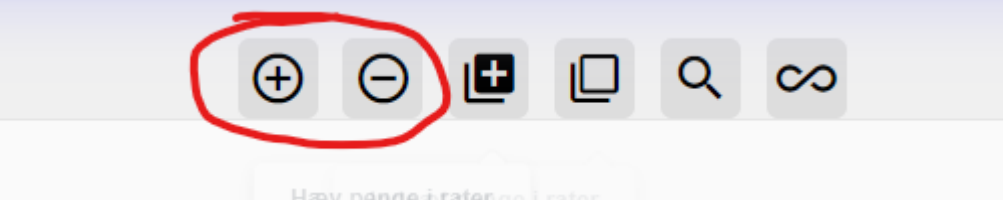

- 4. Tast fakturanummer i feltet og tryk Tab Hvis du ikke har fakturanummer fra e-conomic springes dette felt over
- 5. Vælg betalingsdato i kalender. Minimum 1 bankdag for hævning og 2 for udbetaling.

Hæv penge

| Kundenummer:   |              |      |    |    |    |    |    |   |
|----------------|--------------|------|----|----|----|----|----|---|
| Fakturanummer: |              |      |    |    |    |    |    |   |
| Beløb i kr.:   | 0,0          | 0 ki | r. |    |    |    |    |   |
|                | februar 2024 |      |    |    |    |    |    |   |
|                | ma           | ti   | on | to | fr | lø | SØ | m |
|                | 29           | 30   | 31 | 1  | 2  | 3  | 4  | 2 |

- 6. Tryk 'Læg i udbakke' på knappen i bunden (eller 'udbakke og ny' hvis du har flere der skal tastes)
- 8. Gå til debitorer og sæt flueben igen og tryk gem.